# **Quick Product View for WooCommerce - Documentation**

#### **Table of Content**

Installation and Activation Configurations General Settings Show/Hide Content on Quick Product View Customization & Colors Quick View Button Design Quick View Preview Design

**Quick Product View for WooCommerce** allows you customers to quickly view products in customized popup and directly add to cart them on the shop page

# Installation and Activation

- 1. Download the .zip file for Quick Product View for WooCommerce.
- 2. Go to: WordPress Admin > Plugins > Add New to upload the file you downloaded with
- 3. Choose File
- 4. Now, Install and Activate the extension.

More information at: Install and Activate Plugins/Extensions.

# Configurations

Go to **WooCommerce > Settings > Quick Product View.** Here, you will find all the configuration settings for **Quick Product View.** 

#### **General Settings**

To configure the general settings, go to **WooCommerce** > **Settings** > **Quick Product View**, then click on **General**. Here, you can adjust the following options:

- 1. Enable/Disable: Toggle this setting to activate or deactivate the plugin.
- 2. Quick View Button Placement: Choose where the quick view button appears:
  - a. After the "Add to Cart" button

- b. Before the "Add to Cart" button
- c. After the product title
- d. Before the product title
- e. On product hover
- 3. Add Custom CSS: Insert custom CSS for styling adjustments.
- 4. Add Custom JS: Add custom JavaScript for additional functionality.
- 5. **Close Quick View**: Enable this option to automatically close the quick view popup when a product is added to the cart.
- 6. **Redirect to Checkout**: Automatically redirect customers to the checkout page after adding a product to the cart from the quick view popup.

|   | General Quick View Contents | ustomization & Colors                                                                                                    |
|---|-----------------------------|----------------------------------------------------------------------------------------------------|
|   | Quick View Settings         |                                                                                                    |
|   | Enable/Disable              |                                                                                                    |
| 2 | Display quick view button   | <ul> <li>After add to cart</li> <li>Before add to cart</li> <li>After title</li> <li>Before title</li> <li>Hover product</li> </ul> |
| 3 | Add Custom CSS              |                                                                                                    |
| 4 | Add Custom JS               |                                                                                                    |
| 5 | Close quick view            | ❷ ✓                                                                                                    |
| 6 | Redirect to checkout        | ø 🗌                                                                                                    |

### Show/Hide Content on Quick Product View

To customize the content displayed in the Quick Product View popup, navigate to: WooCommerce > Settings , then click on Quick View Content.

Here, you can choose to show or hide the following elements:

- 1. **Product Title:** Show or hide the product title.
- 2. **Quantity Box & Add to Cart Button:** Allow customers to adjust the quantity and add the product to the cart.
- 3. **Product Prices:** Show or hide the product price.
- 4. **Product Rating:** Display or hide the product rating.
- 5. **Product SKU:** Show or hide the product SKU.
- 6. Product Featured Image: Display or hide the main product image.
- 7. Gallery Images: Show or hide additional product images from the gallery.
- 8. **Product Categories:** Display or hide product categories.
- 9. **Product Tags:** Show or hide product tags.
- 10. **Product Description:** Enable or disable the product description.
- 11. Related Products: Show or hide related products (cross-sell items).

| General Quick View Contents Customization & Colors |     |  |  |  |  |  |  |
|----------------------------------------------------|-----|--|--|--|--|--|--|
| Select contents to display in the quick view.      |     |  |  |  |  |  |  |
| 1 Product Title                                    |     |  |  |  |  |  |  |
| 2 Quantity Box & Add To Cart                       | ❷ ✓ |  |  |  |  |  |  |
| 3 Product Prices                                   |     |  |  |  |  |  |  |
| 4 Product Rating                                   |     |  |  |  |  |  |  |
| 5 Product SKU                                      |     |  |  |  |  |  |  |
| 6 Product Featured Image                           | ❷ ✓ |  |  |  |  |  |  |
| 7 Gallery Images                                   | ❷ ✓ |  |  |  |  |  |  |
| 8 Product Categories                               | ❷ ✓ |  |  |  |  |  |  |
| 9 Product Tags                                     |     |  |  |  |  |  |  |
| 10 Product Description                             |     |  |  |  |  |  |  |
| 11 Related Products                                | ❷ ✓ |  |  |  |  |  |  |

## **Customization & Colors**

To personalize the appearance of the Quick Product View popup, navigate to: WooCommerce > Settings > Customization & Colors. Here, you will find the following customization options:

### **Quick View Button Design**

- 1. Display Quick View Button As: Choose between Text, Icon, or Both (Text & Icon).
- 2. Button Text: Set the text for the Quick View button.
- 3. Button Icon: Select an icon for the Quick View button.
- 4. Button Text Color: Choose the color for the button text.
- 5. Button Background Color: Set the background color of the button.
- 6. Button Hover Color: Define the color displayed when hovering over the button.
- 7. Button Radius: Adjust the border radius for a rounded or square button.
- 8. Button Font Style: Select a font style for the Quick View button text.

| General   Quick View Contents Customization & Colors |   |         |  |  |  |
|------------------------------------------------------|---|---------|--|--|--|
| Quick View Button Design                             |   |         |  |  |  |
| 1 Display quick button as                            | 0 | Both    |  |  |  |
| 2 Button text                                        | 8 | Preview |  |  |  |
| 3 Button Icon                                        | 8 | • •     |  |  |  |
| 4 Button text color                                  | 0 | #ffffff |  |  |  |
| 5 Button background color                            | 0 | #32a6b8 |  |  |  |
| 6 Button hover color                                 | 8 | #4a4b4e |  |  |  |
| 7 Button radius                                      | 8 | 40      |  |  |  |
| 8 Button font style                                  | 0 | Cursive |  |  |  |

### **Quick View Preview Design**

To personalize the appearance of the Quick Product View popup, navigate to: WooCommerce > Settings > Customization & Colors, scroll down and you will find the following settings.

- 1. **Quick View Animation**: Choose an animation effect for the popup (**Popup, Slide, Zoom, or Fade**).
- 2. **Preview Window Size**: Select the size of the Quick View popup.
- 3. **Space Between Image & Product Information**: Adjust the spacing between the product image and its details.
- 4. **Product Featured Image Size**: Set the size of the featured image displayed in the Quick View popup.
- 5. Quick View Background Color: Choose the background color of the Quick View popup.
- 6. Quick View Border Color: Set the border color for the Quick View popup.

| Quick View Preview Design                   |   |         |  |  |  |
|---------------------------------------------|---|---------|--|--|--|
| 1 Quick View Animation                      | 0 | Popup 🗸 |  |  |  |
| 2 Preview window size                       | 0 | 1100    |  |  |  |
| 3 Space between image & product information | 8 |         |  |  |  |
| 4 Product featured image size               | 0 | 400     |  |  |  |
| 5 Quick view background color               | 0 | #ffffff |  |  |  |
| 6 Quick view border color                   | 0 | #000000 |  |  |  |